Download the drivers from the web site. <u>https://www.editraffic.com/products/monitorkey-programming-tool</u>

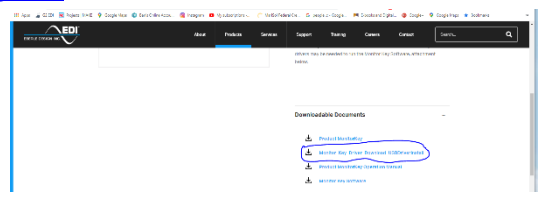

- 2. Extract driver zip file to a directory on your computer. Like C:\temp\EDI
- 3. Plug in the Monitor Key to your computer.
- 4. Type in the search box "Device Manager". You should see "Eberle design Inc monitor key program tool" highlighted, right click and then click on update driver.

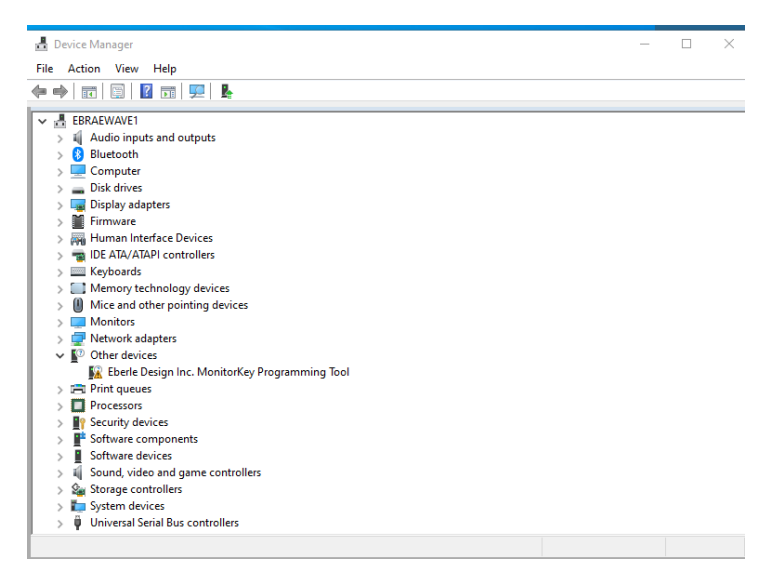

5. Browse on your computer to the directory you put the drivers. (ei C:\temp\EDI) "Monitor\_Key\_Driver\_Download\_USBDriverInstall-"highlighted and click OK.

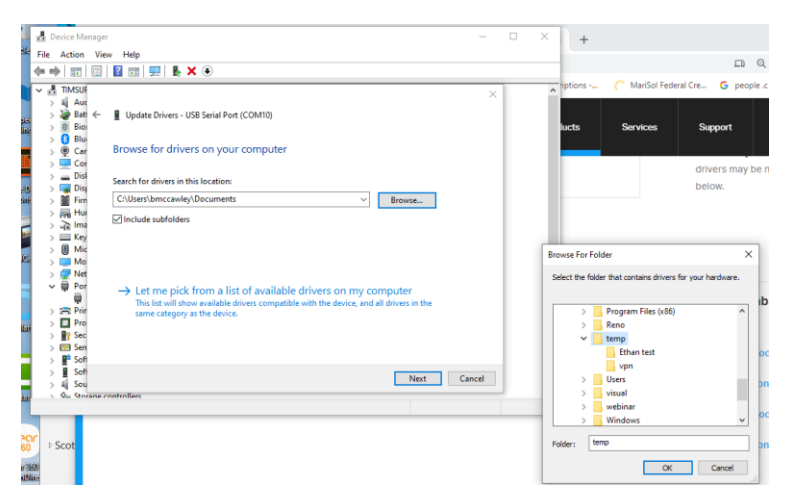

- 6. The drives should load and should come back with a positive message of drivers installed.
- 7. When you go back to Device Manager you should see the following screen:

| > | 1  | Monitors                         |
|---|----|----------------------------------|
| > |    | Network adapters                 |
| ~ | Ψ, | Ports (COM & LPT)                |
|   |    | USB MonitorKey Programmer (COM6) |
|   |    | 💭 USB Serial Port (COM10)        |
| > |    | Print queues                     |
| > |    | Processors                       |

This will also show you the Comm Port that the monitor key software is using in this case it's COM6. You will need this when you install the monitor key software.

8. This screen is from the MonitorKey software:

| 🖏 Data Key Programmer — 🗆 🗙 |  |                |  |  |  |  |
|-----------------------------|--|----------------|--|--|--|--|
| Comm Port                   |  |                |  |  |  |  |
| <u>0</u> K                  |  | <u>C</u> ancel |  |  |  |  |
| Search USB                  |  |                |  |  |  |  |